## PANTALLA DEL ESTUDIANTADO

Se incluye la información en el perfil de "Adjudicación; es este perfil es donde el estudiantado tiene que acceder para solicitar la defensa del TFG/TFM.

| <b>1</b>                                                   |                            |                        | Gestión de             | Trabajos Fin de Grad  | lo - Trabajos Fin de Máster     |
|------------------------------------------------------------|----------------------------|------------------------|------------------------|-----------------------|---------------------------------|
| Universidad Euskal Hemiko<br>del País Vasoo Unibertsitatea |                            |                        |                        |                       | Facultad de Economía y Empresa  |
|                                                            |                            |                        |                        | APELLIDO1000740       | APELLIDO2,NOMBRE Desconexión    |
| Trabajos Fin de Grado - Trabajo                            | Adjudicaciones             |                        |                        |                       |                                 |
| Acceso a centros                                           |                            |                        |                        |                       |                                 |
| Datos centro                                               |                            | L                      | istado de trabajos adj | udicados              |                                 |
| Normativa de centro                                        | Titulación                 | Asignatura             | Especialidad           | Título trabajo        | Director/a                      |
| <ul> <li>Currículum Vitae</li> </ul>                       | >> Grado en Administración | . Trabajo Fin de Grado | Todas                  | 2 Trabajo para prueba | 12328-APELLIDO1 APELL           |
| Datos Personales                                           |                            |                        |                        |                       | Consulta solicitudes de defensa |
| Domicilio                                                  |                            |                        |                        |                       |                                 |
| Formación                                                  |                            |                        |                        |                       |                                 |
| Experiencia                                                |                            |                        |                        |                       |                                 |
| Idiomas                                                    |                            |                        |                        |                       |                                 |
| Informática                                                |                            |                        |                        |                       |                                 |
| Otros                                                      |                            |                        |                        |                       |                                 |
| Generar Currículum                                         | 4                          |                        |                        |                       |                                 |
| Noticias                                                   |                            |                        |                        |                       |                                 |
| Propuestas                                                 |                            |                        |                        |                       |                                 |
| Selección trabajos                                         |                            |                        |                        |                       |                                 |
| Adjudicaciones                                             |                            |                        |                        |                       |                                 |
| Tutorías Seminarios                                        |                            |                        |                        |                       |                                 |
| Encuestas                                                  |                            |                        |                        |                       |                                 |
|                                                            |                            |                        |                        |                       |                                 |
|                                                            |                            |                        |                        |                       |                                 |
|                                                            |                            |                        |                        |                       |                                 |
|                                                            |                            |                        |                        |                       |                                 |
|                                                            |                            |                        |                        |                       |                                 |
|                                                            |                            |                        |                        |                       |                                 |
| 0                                                          |                            |                        |                        |                       | UPV/EHU - v.2.0.0               |

Al acceder a la siguiente pantalla, muestra los datos del TFG/TFM donde hay que informar los ODSs utilizados

|                                      |                                                                                                    | APELLIDO1000740APE                                    | LLIDO2,NOMBRE Desconexión     |
|--------------------------------------|----------------------------------------------------------------------------------------------------|-------------------------------------------------------|-------------------------------|
| Trabajos Fin de Grado - Trabaj       | Detalle del trabajo                                                                                 |                                                       |                               |
| Acceso a centros                     |                                                                                                    |                                                       |                               |
| Datos centro                         |                                                                                                    | Datos generales del trabajo                           |                               |
| Normativa de centro                  | * Título:                                                                                           | 2 Trabaja para prueba                                 | Modificantítulo               |
| ▲ Currículum Vitae                   | Estado:                                                                                             | Asignado                                              | riodifical titulo             |
| Datos Personales                     | Tipo:                                                                                               | Del propio centro (profesor/a)                        |                               |
| Domicilio                            | Propuesta trabajo:                                                                                  | No                                                    |                               |
| Formación                            | Individual / Grupo:                                                                                 | Individual<br>Indiferente                             |                               |
| Experiencia                          | Titulación:                                                                                         | Grado en Administración y Dirección de Empresas (ADE) |                               |
| Experiencia                          | Asignatura:                                                                                         | Trabajo Fin de Grado                                  |                               |
| Idiomas                              | Especialidad:                                                                                       | Todas                                                 |                               |
| Informática                          | Departamento:<br>Empresa:                                                                           |                                                       |                               |
| Otros                                | Unidad:                                                                                             |                                                       |                               |
| Generar Currículum                   | Descripción:                                                                                        |                                                       |                               |
| Noticias                             | Detalle trabajo:                                                                                    | No existe documento con el detalle del trabajo        |                               |
| Propuestas                           | Grupo de trabajo:<br>Tareas a desarrollar:                                                          | uevtueu                                               |                               |
| Selección trabajos                   |                                                                                                    | ,                                                     |                               |
| Acceso a centros                     |                                                                                                    |                                                       |                               |
| Datos centro                         |                                                                                                    | Información adicional                                 |                               |
| Normativa de centro                  | Objetivo de Desarrollo Sostenible (ODS)                                                             |                                                       |                               |
| <ul> <li>Currículum Vitae</li> </ul> | Opcional: segundo ODS:                                                                              |                                                       |                               |
| Datos Personales                     | Opcional: tercer ODS:                                                                               |                                                       |                               |
| Domicilio                            | <ul> <li>Trabajo desarrollado en el marco de<br/>algún proyecto de innovación educativa:</li> </ul> |                                                       |                               |
| Formación                            | Trabajo desarrollado en el marco de<br>formación dual:                                              |                                                       |                               |
| Experiencia                          | Trabajo desarrollado en colaboración                                                                |                                                       |                               |
| Idiomas                              | Si hay agente externo: ctiene ese agente                                                            | 2                                                     |                               |
| Informática                          | fines sociales?:                                                                                    | Mor                                                   | dificar Información adicional |
| Otros                                |                                                                                                    |                                                       |                               |
| Generar Currículum                   | Objetivos:     Material de trabajo:                                                                 |                                                       |                               |
| Noticias                             | Horario:                                                                                            |                                                       |                               |
| Propuestas                           | Horas totales:                                                                                      | 180                                                   |                               |
| Selección trabaios                   | Duración:                                                                                           | 01/03/2024-30/09/2024                                 |                               |
| Adjudicaciones                       | Pars:<br>Provincia:                                                                                 |                                                       |                               |
| Tutorías Seminarios                  | Localidad:                                                                                          |                                                       |                               |
| Facultas Schimarios                  | Teléfono:                                                                                           |                                                       |                               |
| Encuestas                            | Bolsa de ayuda total:<br>Rolsa de ayuda (euros (mes):                                               |                                                       |                               |
|                                      | Requisitos:                                                                                         |                                                       |                               |
|                                      | Confidencial:                                                                                       | No                                                    |                               |
|                                      | Fecha solicitud defensa:                                                                            |                                                       |                               |
|                                      | 1                                                                                                   | Datas solacionados con la disesción del trabaio       |                               |
|                                      |                                                                                                    | catos reacionados con la unección del crabajo         |                               |
|                                      | Director/a: 12328-APELLIDO1 APE                                                                     | ELLIDO2, NOMBRE                                       |                               |
|                                      | Email director/a: 12328-nombre@ehu.e                                                                | 15                                                    | I                             |
|                                      | Email codirector/a:                                                                                 |                                                       |                               |
|                                      | -                                                                                                   |                                                       | Solicitar Defensa Veluer      |
|                                      |                                                                                                    |                                                       | LIPV/EHU - v 2.0.0            |

Al pulsar el botón "Modificar información adicional", nos muestra la siguiente pantalla para completar la información

| Información adicional                                                              |              |
|------------------------------------------------------------------------------------|--------------|
| * Objetivo de Desarrollo Sostenible (ODS) con el que más alineado está tu trabajo: | a 🗸          |
| Opcional: segundo ODS:                                                             | v            |
| Opcional: tercer ODS:                                                              | <b>`</b>     |
| * Trabajo desarrollado en el marco de algún proyecto de innovación educativa:      | ✓            |
| * Trabajo desarrollado en el marco de formación dual:                              | $\checkmark$ |
| * Trabajo desarrollado en colaboración con agentes externos:                       | <b>``</b>    |
| Si hay agente externo: ¿tiene ese agente fines sociales?:                          | ▼            |
|                                                                                    | Guardar Volv |
|                                                                                    |              |
|                                                                                    |              |
|                                                                                    |              |
|                                                                                    |              |
|                                                                                    |              |
|                                                                                    |              |
|                                                                                    |              |

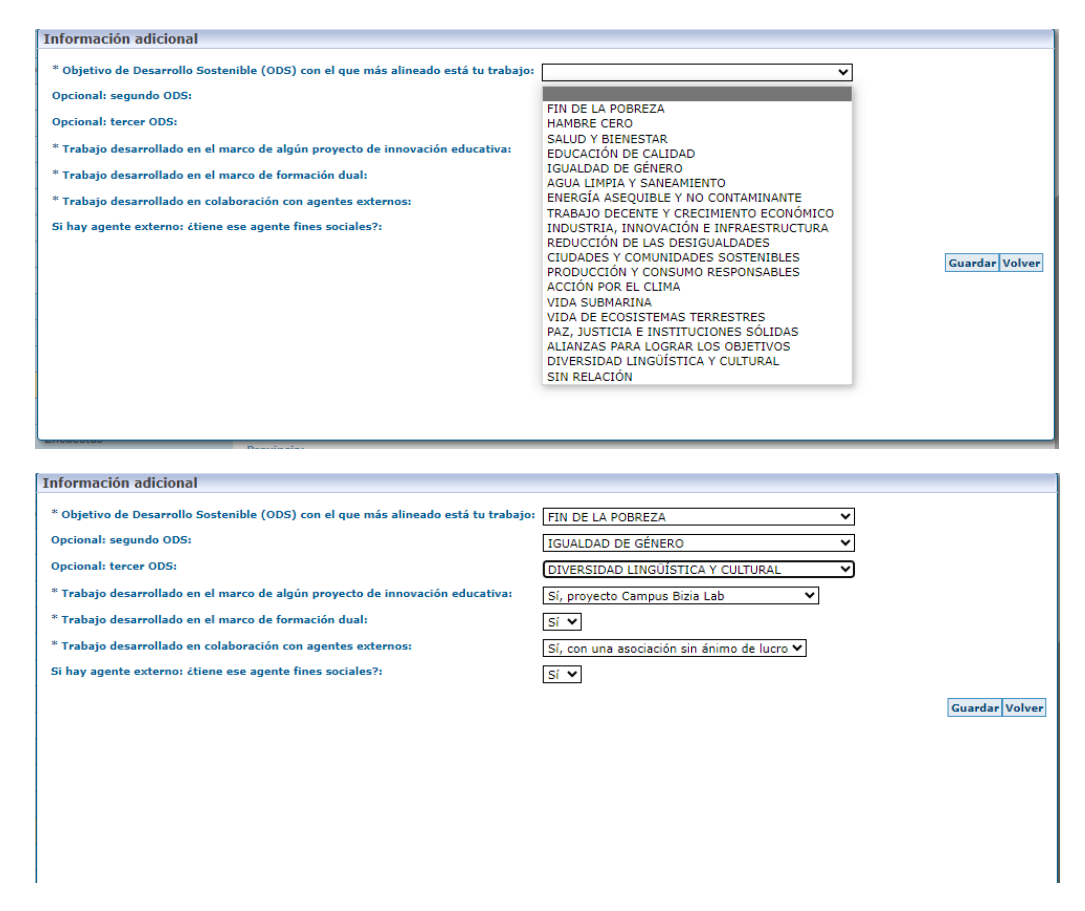

En caso de solicitar defensa sin informar los campos de la "Información adicional", el sistema muestra un mensaje de <u>advertencia</u>: **Para poder solicitar defensa es necesario completar antes la Información adicional.** 

| <b>R</b> .)                                                 | Gestión de Trabajos Fin de Grado - Trabajos Fin de Máster                          |
|-------------------------------------------------------------|------------------------------------------------------------------------------------|
| Universidad Euskal Herriko<br>del País Vasoo Unibertsitatea | Facultad de Economía y Empresa                                                     |
|                                                             | APELLIDO1000740APELLIDO2,NOMBRE Desconexión                                        |
| Trabajos Fin de Grado - Trabajo                             | Detalle del trabajo                                                                |
| Acceso a centros                                            |                                                                                    |
| Datos centro                                                | Advertencia                                                                        |
| Normativa de centro                                         | Para poder solicitar detensa es necesario completar antes la Información adicional |
| ▲ Currículum Vitae                                          | Trabajo desarrollado en el marco de<br>formación dual:                             |
| Datos Personales                                            | Trabajo desarrollado en colaboración<br>con agentes externos:                      |
| Domicilio                                                   | Si hay agente externo: čtiene ese agente<br>fines sociales?:                       |
| Formación                                                   | Modificar Información adicional                                                    |
| Experiencia                                                 | Objetivos                                                                          |
| Idiomas                                                     | Material de trabajo:                                                               |
| Informática                                                 | Horario:                                                                           |
| Otros                                                       | Horas totales: 180<br>- Duración: 01/03/2024-30/09/2024                            |
| Generar Currículum                                          | País:                                                                              |
| Noticias                                                    | Provincia:                                                                         |
| Propuestas                                                  | Localidad:<br>Teléfono:                                                            |
| Selección trabajos                                          | Bolsa de ayuda total:                                                              |
| Adjudicaciones                                              | Bolsa de ayuda (euros/mes):<br>Requisitos:                                         |
| Tutorías Seminarios                                         | Confidencial: No                                                                   |
| Encuestas                                                   | Fecha solicitud defensa:                                                           |
|                                                             | Datos relacionados con la dirección del trabajo                                    |
|                                                             |                                                                                    |
|                                                             | Director/a: 12328-APELIDO1 APELIDO2, NOMBRE                                        |
|                                                             | Endia director di 12520-nombregienules                                             |
|                                                             | Email codirector/a:                                                                |
|                                                             |                                                                                    |
|                                                             | Solicitar Defensa Volver                                                           |
| <b>Q</b>                                                    | UPV/EHU - v.2.0.0                                                                  |

## PANTALLAS DE PROFESORADO/DIRECTOR.- No incorpora información

PANTALLA DEL RESPONSABLE DE TFG/TFM- Se puede obtener un listado Excel donde se muestra la información del TFG/TFM incluyendo los datos de los ODSs utilizados.

| Trabajos Fin de Grado - Trabajo                     | 2 Listado de trabajos     |            |                       |                             |              |                    |     |
|-----------------------------------------------------|---------------------------|------------|-----------------------|-----------------------------|--------------|--------------------|-----|
| Acceso - Selección Centro                           |                           |            |                       |                             |              |                    |     |
| Parámetros                                          |                           |            |                       |                             |              |                    | ×   |
| Alertas                                             |                           |            |                       |                             |              |                    |     |
| Noticias                                            | Thule                     | DNI        | Discritica (a         | Data disastas (a            | DNI          | Coltanator (o      |     |
| <ul> <li>Tablas Generales</li> </ul>                | TILUIO                    | director/a | Directorya            | opto. unectorya             | codirector/a | counectorya        | 6   |
| <ul> <li>Alumnos/as</li> </ul>                      |                           |            |                       |                             |              |                    |     |
| <ul> <li>Empresas</li> </ul>                        | Evolución de indicadores  |            |                       |                             |              |                    | -   |
| 🔻 Trabajos                                          |                           |            |                       |                             |              |                    |     |
| <ul> <li>Directores/as - Codirectores/as</li> </ul> | Los factores que influyen |            |                       |                             |              |                    |     |
| <ul> <li>Convenios/Informes</li> </ul>              |                           |            |                       |                             |              |                    | -   |
| <ul> <li>Comunicados</li> </ul>                     | Medios de cobro y pago,   | 30592221J  | 06955-APELLIDO1 APELL | Economia Financiera II (    |              |                    | _   |
| ↑ Listados - Hojas de cálculo                       | COLABORAR Y COMPART       | 14597192N  | 03234-APELLIDO1 APELL | Políticas Públicas e Histor |              |                    |     |
| Empresas - instituciones valid                      |                           |            |                       |                             |              |                    | -   |
| Listado de trabajos                                 | Recent Evolution of Trade | 30593328Q  | 06966-APELLIDO1 APELL | Políticas Públicas e Histor |              |                    |     |
|                                                     | Regulación del comporta   | 30574624B  | 06865-APELLIDO1 APELL | Economía Financiera I (C    | 29032362Z    | 06681-APELLIDO1 AF | e 🛨 |
|                                                     | 1 C                       |            |                       |                             |              | Þ                  | -   |
|                                                     |                           |            |                       |                             |              |                    |     |
|                                                     |                           |            |                       |                             |              |                    |     |
|                                                     |                           |            |                       |                             |              |                    |     |
|                                                     |                           |            |                       |                             |              |                    |     |
|                                                     |                           |            |                       |                             |              |                    |     |
|                                                     |                           |            |                       |                             |              |                    |     |
|                                                     |                           |            |                       |                             |              |                    |     |

| E     | <b>•</b> • ∂ | - ÷                     |                                                                                          |                          |                           | pfc101202 (8).ds - Exc                                                                                                    | el                                              |                                                                 |                                                                      |            |                 |                                          | ⊞ –                            | ø >       | ×    |
|-------|--------------|-------------------------|------------------------------------------------------------------------------------------|--------------------------|---------------------------|----------------------------------------------------------------------------------------------------|-------------------------------------------------|-----------------------------------------------------------------|----------------------------------------------------------------------|------------|-----------------|------------------------------------------|--------------------------------|-----------|------|
| Arch  | ivo Inici    | o Inserta               | ar Diseño de página                                                                      | Fórmulas Datos           | Revisar Vista ACF         | OBAT 🛛 ¿Qué desea hacer?                                                                                                    |                                                 |                                                                 |                                                                      |            |                 | Amaia E                                  | TXEBARRIA                      | Compartir |      |
| Pega  | Corta        | r *<br>r formato<br>s 5 | Calibri • 10 •<br>N K <u>S</u> • E • <u></u>                                             |                          | Alineación                | General   General  General  G | Dar forma<br>I * como tabl                      | Normal Buen<br>Incorrecto Neut<br>Estilos                       | o ral 👻                                                              | insertar E | liminar Formato | ∑ Autosuma<br>↓ Rellenar *<br>& Borrar * | Ordenar y Bi<br>filtrar * sele | uscar y   | ~    |
| P1    |              | : ×                     | √ <i>f</i> × Idioma                                                                      |                          |                           |                                                                                                    |                                                 |                                                                 |                                                                      |            |                 |                                          |                                |           | v    |
|       | р            | 0                       | R                                                                                        | S                        | т                         | U                                                                                                    | v                                               | W                                                               | x                                                                    | Y          | Z               | AA AB                                    | AC                             | AD        |      |
| 1     | Idioma       | Confidencial            | Objetivo de Desarrollo<br>Sostenible (ODS) con el<br>que más alineado está tu<br>trabajo | Opcional: segundo<br>ODS | Opcional: tercer ODS      | Trabajo desarrollado en el marco de algún<br>proyecto de innovación educativa                                                                                                    | desarrolla<br>do en el<br>marco de<br>formación | Trabajo desarrollado en<br>colaboración con agentes<br>externos | Si hay agente<br>externo:<br>¿tiene ese<br>agente fines<br>sociales? |            |                 |                                          |                                |           |      |
| 1114  | Indiferente  | No                      |                                                                                          |                          |                           |                                                                                                    |                                                 |                                                                 |                                                                      |            |                 |                                          |                                |           |      |
| 1115  | Indiferente  | No                      | FIN DE LA POBREZA                                                                        | HAMBRE CERO              | AGUA LIMPIA Y SANEAMIENTO | Sí, proyecto de innovación educativa i3 Lab                                                                                                    | Sí                                              | No                                                              | No                                                                   |            |                 |                                          |                                |           |      |
| 1116  | Indiferente  | No                      |                                                                                          |                          |                           |                                                                                                    |                                                 |                                                                 |                                                                      |            |                 |                                          |                                |           |      |
| 1117  | Indiferente  | No                      |                                                                                          |                          |                           |                                                                                                    |                                                 |                                                                 |                                                                      |            |                 |                                          |                                |           | 11   |
| 1118  | Indiferente  | No                      | FIN DE LA POBREZA                                                                        |                          |                           | Sí, proyecto de innovación educativa i3 Lab                                                                                                    | Sí                                              | Sí, con una empresa                                             | Sí                                                                   |            |                 |                                          |                                |           |      |
| 1119  |              |                         |                                                                                          |                          |                           |                                                                                                    |                                                 |                                                                 |                                                                      |            |                 |                                          |                                |           | 11   |
| 1121  |              |                         |                                                                                          |                          |                           |                                                                                                    |                                                 |                                                                 |                                                                      |            |                 |                                          |                                |           | 11   |
| 1122  |              |                         |                                                                                          |                          |                           |                                                                                                    |                                                 |                                                                 |                                                                      |            |                 |                                          |                                |           |      |
| 1123  |              |                         |                                                                                          |                          |                           |                                                                                                    |                                                 |                                                                 |                                                                      |            |                 |                                          |                                |           | 11   |
| 1125  |              |                         |                                                                                          |                          |                           |                                                                                                    |                                                 |                                                                 |                                                                      |            |                 |                                          |                                |           | 11   |
| 1126  |              |                         |                                                                                          |                          |                           |                                                                                                    |                                                 |                                                                 |                                                                      |            |                 |                                          |                                |           | 11   |
| 1127  |              |                         |                                                                                          |                          |                           |                                                                                                    |                                                 |                                                                 |                                                                      |            |                 |                                          |                                |           | 11   |
| 1128  |              |                         |                                                                                          |                          |                           |                                                                                                    |                                                 |                                                                 |                                                                      |            |                 |                                          |                                |           | 11   |
| 1130  |              |                         |                                                                                          |                          |                           |                                                                                                    |                                                 |                                                                 |                                                                      |            |                 |                                          |                                |           | 11   |
| 1131  |              |                         |                                                                                          |                          |                           |                                                                                                    |                                                 |                                                                 |                                                                      |            |                 |                                          |                                |           |      |
| 1132  |              |                         |                                                                                          |                          |                           |                                                                                                    |                                                 |                                                                 |                                                                      |            |                 |                                          |                                |           | -    |
| 1134  |              |                         |                                                                                          |                          |                           |                                                                                                    |                                                 |                                                                 |                                                                      |            |                 |                                          |                                |           | 11   |
| 1135  |              |                         |                                                                                          |                          |                           |                                                                                                    |                                                 |                                                                 |                                                                      |            |                 |                                          |                                |           | 11   |
| 1136  |              |                         |                                                                                          |                          |                           |                                                                                                    |                                                 |                                                                 |                                                                      |            |                 |                                          |                                |           |      |
| 1137  |              |                         |                                                                                          |                          |                           |                                                                                                    |                                                 |                                                                 |                                                                      |            |                 |                                          |                                |           |      |
| 1139  |              |                         |                                                                                          |                          |                           |                                                                                                    |                                                 |                                                                 |                                                                      |            |                 |                                          |                                |           | H    |
| 4     |              | Exported                | (+)                                                                                      |                          |                           |                                                                                                    |                                                 | : •                                                             |                                                                      |            |                 |                                          |                                | •         |      |
| Listo |              |                         |                                                                                          |                          |                           |                                                                                                    |                                                 |                                                                 |                                                                      | Recuei     | nto: 24         |                                          |                                | + 100     | 0.96 |

PERFIL ENSEÑANZAS PRÁCTICAS- SECRETARÍA.- Se puede obtener un listado Excel con la Información Adicional; esta pantalla tiene criterios de búsqueda de curso académico, centro y plan de estudios.

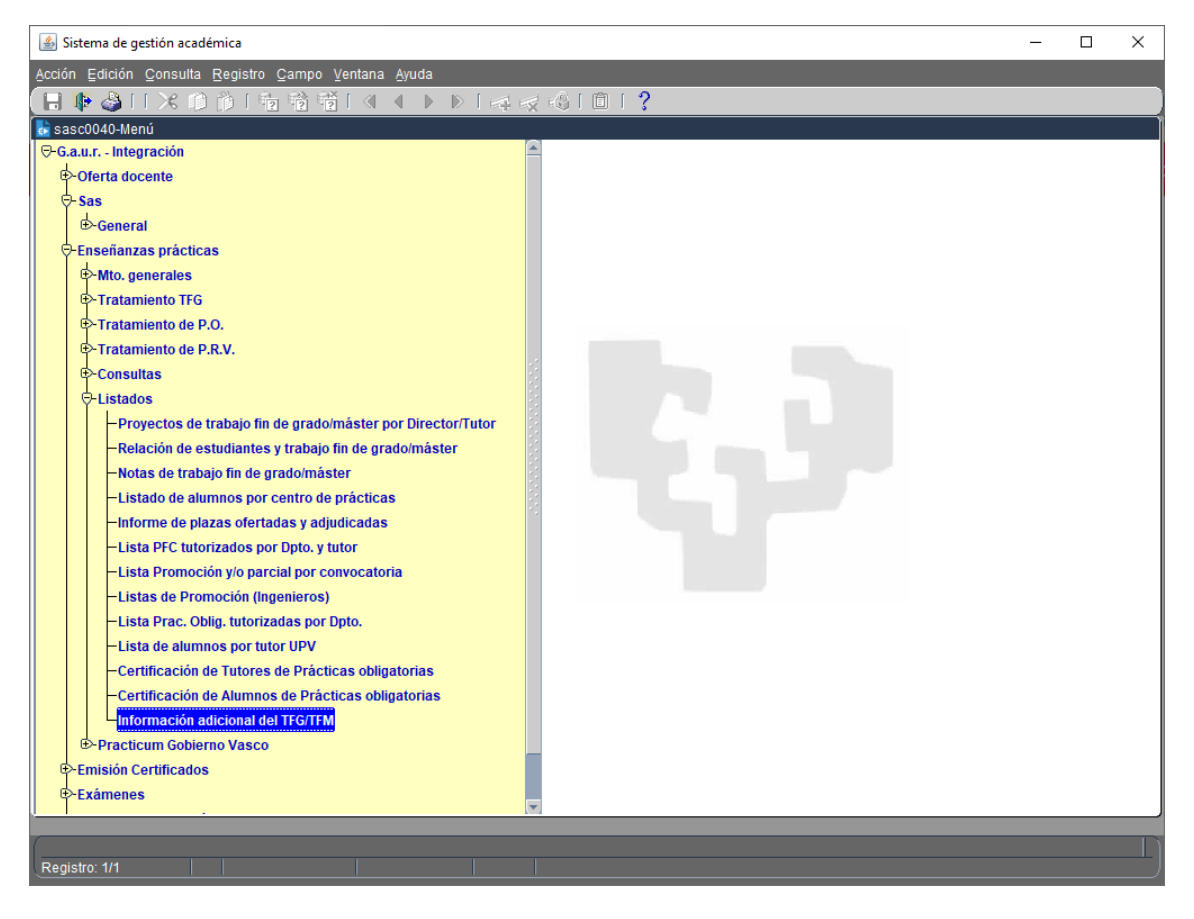

| 🙆 Sistema de gestión académica                                        | _ |     | ×     |
|-----------------------------------------------------------------------|---|-----|-------|
| Acción Edición Consulta Registro Campo Ventana Ayuda                  |   |     |       |
| (冊 ♣ 為   米 @ 前  術 裕 裕 (《 ▲ ▶ ▶   尋 ஜ ல  @   ?                         |   |     |       |
| 🗟 epri0380-Información adicional del TFG/TFM aportada por el alumnado |   | жж. | ≝ ज × |
|                                                                       |   |     |       |
|                                                                       |   |     |       |
| Criterios de selección                                                |   |     |       |
| Año académico Desde                                                   |   |     |       |
|                                                                       |   |     |       |
| Centro                                                                | 1 |     |       |
|                                                                       |   |     |       |
| Plan                                                                  | 1 |     |       |
|                                                                       |   |     |       |
|                                                                       |   |     |       |
| Fichero Excel                                                         |   |     |       |
|                                                                       |   |     |       |
|                                                                       |   |     |       |
|                                                                       |   |     |       |
|                                                                       |   |     |       |
|                                                                       |   |     |       |
|                                                                       |   |     |       |
|                                                                       |   |     |       |
|                                                                       |   |     |       |
|                                                                       |   |     |       |
| Liño pordámico Dondo                                                  |   |     |       |
| Registro: 1/1 Lista de Valores                                        |   |     |       |

| Archivo Inicio Insertar Discho de página Fórmulas Datos Revisar Vista ACS/08AT Q Quede se bace?<br>Arabis T<br>Contar Calibri • 11 • A' A' = =                                                                                                    | EBARRIA & Con                                 |          |
|----------------------------------------------------------------------------------------------------|-----------------------------------------------|----------|
| 🕆 & Cotar Calabra - 11 - K A = =                                                                                                    | / +                                           | npartir  |
| Pegar Copiar formato<br>Pertaparles 5 Fuente 5 Alineación 5 NK 5 Cejár formato<br>Portaparles 5 Fuente 5 Alineación 5 Número 5 Estilos Celáas                                                                                                    | AT Buscary<br>filtrar * selecciona<br>dificar | /<br>BT* |
|                                                                                                    |                                               | ~        |
| A 8 C D E F G H I J K L M N O P Q R                                                                                                    | S                                             | T 🔺      |
| <ul> <li>Año academico</li> <li>Centro Centro</li> <li>Centro</li> <li>Centro</li> <li< td=""><td></td><td></td></li<></ul> |                                               |          |
| 2 2 2 2 2 2 2 2 2 2 2 2 2 2 2 2 2 2 2                                                                                                    |                                               |          |
|                                                                                                    |                                               |          |
|                                                                                                    |                                               |          |
| 6                                                                                                    |                                               |          |
|                                                                                                    |                                               |          |
| 9                                                                                                    |                                               |          |
|                                                                                                    |                                               |          |
| 12                                                                                                    |                                               |          |
| 13                                                                                                    |                                               |          |
|                                                                                                    |                                               |          |
| ( ) 20240430_102802_Informacion_Adi (+)                                                                                                    |                                               | E LOOD N |

En el listado en las Columnas L, M, N, aparecen los tres ODS, en su caso, con la información que se incorpora de:

| * Objetivo de Desarrollo Sostenible (ODS) con el que más alineado está tu trabajo: | FIN DE LA POBREZA         | ~ |
|------------------------------------------------------------------------------------|---------------------------|---|
| Opcional: segundo ODS:                                                             | HAMBRE CERO               | ~ |
| Opcional: tercer ODS:                                                              | AGUA LIMPIA Y SANEAMIENTO | ¥ |
| AN A A A A A A A A A A A A A A A A A A                                             |                           |   |

## En el listado en las Columnas O, P, Q, R, aparecerá la información que se incorpora de:

| * Trabajo desarrollado en el marco de algún proyecto de innovación educativa: | No V |
|-------------------------------------------------------------------------------|------|
| * Trabajo desarrollado en el marco de formación dual:                         | No ¥ |
| * Trabajo desarrollado en colaboración con agentes externos:                  | No V |
| Si hay agente externo: ¿tiene ese agente fines sociales?:                     | No V |